## BerIsDa Akademie

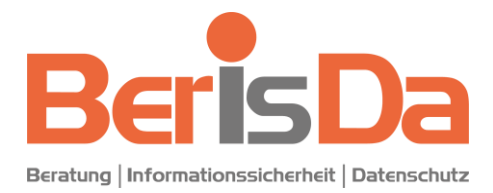

#### Anleitung für Nutzer:innen

Diese Anleitung beinhaltet Hinweise zum ersten Login, zur Durchführung der Schulungen, zur Teilnahme an der Wissenskontrolle (Test) und zum Abruf und Herunterladen des persönlichen Zertifikats. Diese Anleitung ist für Nutzer:innen der BerIsDa Akademie bestimmt. Als Beispiel wird in der Anleitung nachfolgend die Datenschutz Grundlagenschulung verwendet.

#### Der erste Login

Sie erhalten durch die BerlsDa GmbH eine Einladungsmail, in der alle Informationen zur Schulungsdurchführung kurz erläutert sind. Im Anschluss erhalten Sie eine weitere E-Mail mit Ihren persönlichen Logindaten. Diese sieht wie folgt aus:

Durch einen Klick auf den in der E-Mail angegebenen Link kommen Sie auf die Login-Seite zu der BerlsDa Akademie. Dort geben Sie Ihre Zugangsdaten aus der E-Mail ein.

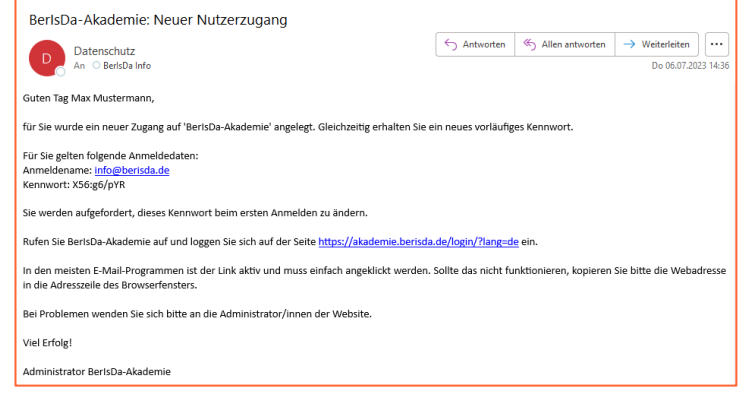

Nach dem ersten Login öffnet sich unmittelbar eine "Kennwort ändern"-Maske, in der Sie aufgefordert werden Ihr Kennwort zu ändern. Wichtig ist hierbei, dass Ihr altes Passwort als erstes eingegeben werden muss und Sie dann Ihr neues Passwort in den zwei darauffolgenden Feldern eingeben müssen. Bitte beachten Sie hierbei die systemseitigen Mindestanforderungen an das Passwort!

| Einstellungen / Nutzerkonto / Kenrwort and | n.                                                                                                    |               |
|--------------------------------------------|----------------------------------------------------------------------------------------------------|---------------|
| Max Musterm                                | nn                                                                                                    |               |
| Ändem Sie Ihr Kennwort, bevor Sie weitera  | iten.                                                                                                    | ×             |
| Kennwort ändern                            |                                                                                                    |               |
| Anmeldename                                | info@beriida.de<br>Kennwottregelm<br>mindetens 10 Zeichen, 1 Ziffer(n), 1 Kleinbuchstabe(n), 1 Großbuchstabe(n), 1 Sonderzeichen, z.B | L*, ⊲, oder # |
| Aktuelles Kennwort                         | •                                                                                                    |               |
| Neues Kennwort                             | •                                                                                                    |               |
| Neues Kennwort (noch einmal)               | •                                                                                                    |               |
| notwendig                                  | Anderungen spechen.                                                                                                    |               |
|                                            |                                                                                                    |               |

Nach einem Klick auf die Schaltfläche weitergeleitet.

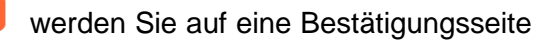

| Einstellungen / N | lutzerkonto / Kennwi | ort ändern |  |        |  |
|-------------------|----------------------|------------|--|--------|--|
| NANA I            | Max Muste            | ermann     |  |        |  |
| IVIIVI            |                      |            |  |        |  |
| Kennwort wurde g  | eändert              |            |  |        |  |
|                   |                      |            |  | Weiter |  |

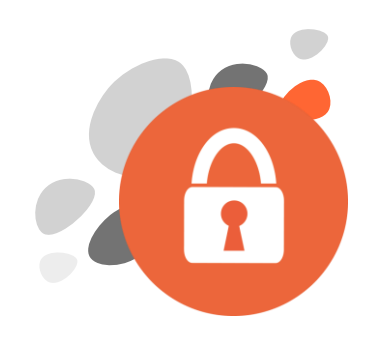

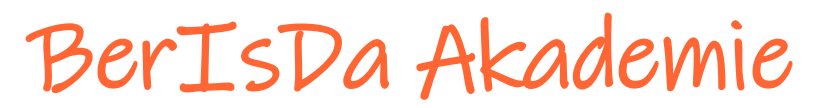

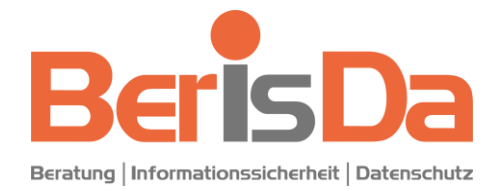

Anleitung für Nutzer:innen

Nach einer Bestätigung auf werden Sie auf die Dashboard-Seite weitergeleitet:

| serisda         | Juridence melle huide                                                                                                    | · · · · |
|-----------------|----------------------------------------------------------------------------------------------------|---------|
|                 | Willkommen, Max Mustermann! 🤞                                                                                                    |         |
|                 | Herzlichen Willkommen in der BerlsDa Akademie - der eLearning-Plattform der BerlsDa<br>GmbH<br>Wir freuen uns, Sie als Teilnehmer.in begrüßen zu dürfen.<br>Be Fragen stehen wir Ihnen geme zu Verlagung.<br>Weitere Informationen zu uns und zu der BerlsDa GmbH finden Sie INFE. |         |
|                 | DSGVO-Grundlagenseminar-BerlsDa-2023                                                                                                    |         |
|                 | Alle Kurse                                                                                                    |         |
|                 |                                                                                                    |         |
| © 2023: BerlsDa | SmbH   Impressum   Datenschutzinformation                                                                                                    |         |

Dort werden Ihnen Ihre aktuellen Kurse angezeigt. Wählen Sie in der Rubrik "Meine Kurse" den gewünschten Kurs aus. Nach Klick auf diesen, wird Ihnen die Kursseite angezeigt.

#### Der Kurs

In der *Einführung* erhalten Sie alle wichtigen Informationen rund um die Durchführung des Kurses. Darüber hinaus erhalten Sie dort Informationen zu unserer Funktion und zu unseren Aufgaben als Datenschutzbeauftragte.

Mit Klick auf Durchführung des Seminars starten Sie die inhaltliche Durchführung Ihres Kurses. Nach der Durchführung des Seminars führen Sie bitte den *Test* durch. um den Kurs abzuschließen. Bitte beachten Sie, dass die Durchführung des Tests erst nach einer vollständigen Durchführung des Seminars möglich ist. Erst wenn Sie mindestens 50 % der gestellten Fragen richtig beantwortet haben, können Sie den Kurs erfolgreich abschließen und Ihr persönliches Zertifikat herunterladen.

| Alles einklappen       |                      |
|------------------------|----------------------|
|                        |                      |
| Zu erledigen: Anzeigen |                      |
|                        |                      |
|                        |                      |
| Zu erledigen: Anzeigen |                      |
|                        |                      |
|                        |                      |
|                        |                      |
|                        |                      |
|                        |                      |
|                        | Zu orbeitgen Anzegen |

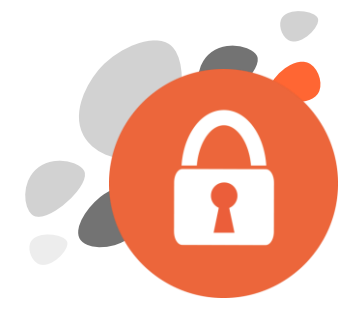

# BerIsDa Akademie

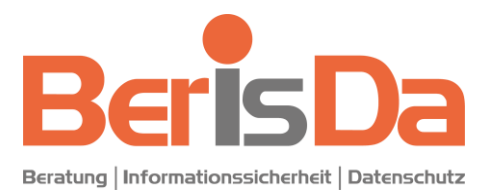

Anleitung für Nutzer:innen

## 1. Kapitel: Durchführung des Seminars

Die **Durchführung des Seminars** ist als Buch aufgebaut. Über die Buttons weiter und zurück können Sie zwischen den einzelnen Kapiteln blättern.

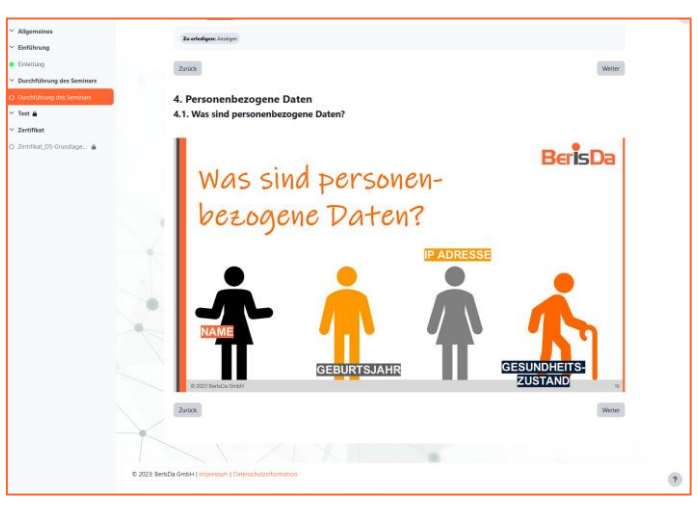

Nach Abschluss der Seminardurchführung gelangen Sie mit einem Klick zurück zu Ihrer Kursseite. Dort steht nun der **Test** zur Verfügung.

## 2. Kapitel: Wissenskontrolle (Test)

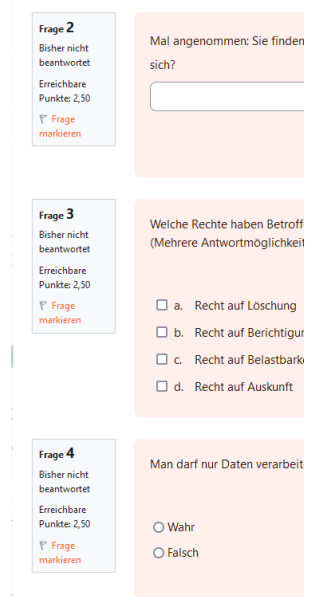

Der **Test** setzt sich aus vier Fragen zusammen, die sich auf die behandelten Themen im Seminar beziehen. Bei einigen Fragen gibt es nur eine richtige Antwort, bei anderen mehrere richtige Antworten und dann steht hinter der Frage der Vermerk *Mehrere Antwortmöglichkeiten*. Darüber hinaus gibt es Fragen, bei denen Sie Sätze vervollständigen müssen, mit *ja* oder *nein* beantworten müssen, oder Aussagen, die Sie mit *wahr* oder *falsch* bewerten müssen.

Um den Test erfolgreich abzuschließen, ist für Sie ein Versuch freigeschaltet. Ob Sie den Test bestanden oder nicht bestanden haben, wird Ihnen sofort nach Abschluss des Tests angezeigt.

Wenn Sie nicht bestanden haben, wenden Sie sich bitte direkt an uns unter <u>datenschutz@berisda.de</u>.

Über den Button <sup>Test versuchen</sup> starten Sie Ihren Testversuch. Es erscheint daraufhin die Seite mit Ihre individuellen vier Fragen. Die Fragen können mit einem Klick auf die Checkbox, den Checkkreis oder durch Auswahl im Dropdown-Menü beant-

wortet werden.

Wenn Sie alle Fragen beantwortet haben, klicken Sie auf Versuchabschlieden. Sie erhalten Nun eine Zusammenfassung Ihres Versuchs und können entscheiden ob Sie diesen abgeben wollen oder noch einmal zurück in Ihren Versuch möchten:

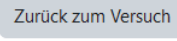

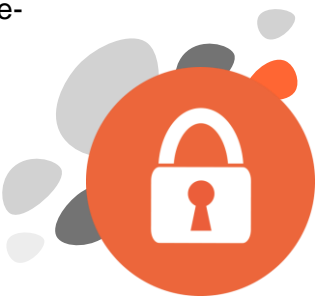

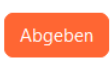

# BerIsDa Akademie

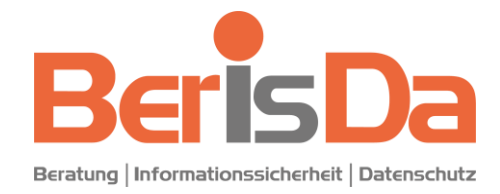

### Anleitung für Nutzer:innen

Mit Klick auf Abgeben, werden Sie noch einmal dazu aufgefordert Ihre Abgabe zu bestätigen:

| Sobald Sie Ihre Antworten gesendet haben, können Sie keine<br>Änderungen mehr vornehmen.<br>Abbrechen Abgeben | Alle Antworten absenden und beenden? ×                                                   |
|----------------------------------------------------------------------------------------------------|------------------------------------------------------------------------------------------|
| Abbrechen Abgeben                                                                                             | Sobald Sie Ihre Antworten gesendet haben, können Sie keine<br>Änderungen mehr vornehmen. |
|                                                                                                    | Abbrechen                                                                                |

Die jetzt erscheinende Seite gibt Ihnen einen Überblick über die Fragen, Ihre dazu jeweils abgegebenen Antworten und deren Bewertung. Wenn Sie das Feedback dazu gelesen haben, klicken Sie auf den Link *Überprüfung beenden* am Ende der Seite, um zum nächsten Chart zu gelangen. In diesem wird Ihnen eine Zusammenfassung Ihrer Versuche angezeigt.

Zurück zum Kurs

Mit einem Klick auf die Schaltfläche

kommen Sie wieder auf die Kursseite zurück.

### 3. Kapitel: Zertifikat

Nach dem erfolgreich durchgeführten Test erhalten Sie ein Zertifikat über Ihre Teilnahme. Klicken Sie dafür auf der Kursseite auf **Zertifikat**. Es öffnet sich eine neue Seite:

Über den Klick auf den Button <sup>Zertifikat</sup> können Sie ein Zertifikat generieren, welches Sie als pdf-Datei angezeigt bekommen.

Das Zertifikat können Sie sich speichern oder ausdrucken.

| Ausgestellt              | Bewertung                      |
|--------------------------|--------------------------------|
| Ausgestellt              | Bewertung                      |
| Fraitag 7 Juli           |                                |
| 2023, 13:32              | Kursbewertung:<br>100,00 %     |
| if die Taste, um Ihr Zer | tifikat in einem neuen Fenste  |
| Ze                       | rtifikat                       |
|                          | uf die Taste, um Ihr Zer<br>Ze |

#### Der Logout

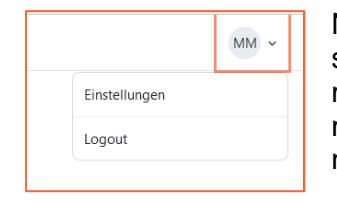

Nach dem Speichern bzw. Ausdrucken des Zertifikats können Sie sich über das Benutzermenü am oberen, rechten Bildschirmrand abmelden. Gehen Sie dazu mit der Maus auf das Benutzermenü (Kreis mit Ihrem Namenskürzel), welches sich automatisch aufklappt. Danach klicken Sie auf Logout, um sich vom System abzumelden.

Viel Spaß und viel Erfolg bei der Durchführung der Seminare in der BerIsDa-Akademie. ③ Ihr BerIsDa-Team

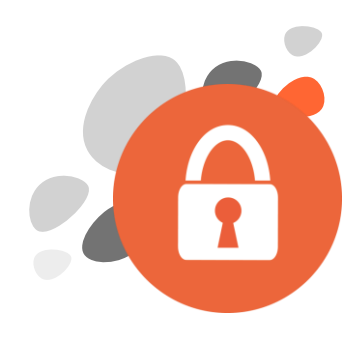